## How to Delete a Julian Calendar

A calendar can be modified or deleted as long as it does not have a delivery of today.

- 1. Open the Julian Calendar screen.
- 2. Select a calendar in the Search Calendar screen, and then click the Open Selected button. This will open the Julian Calendar screen.

| c  |                 |              |               |          |            |     |      |      |        |           |         |          |                   |
|----|-----------------|--------------|---------------|----------|------------|-----|------|------|--------|-----------|---------|----------|-------------------|
| J. | ulian Calendars |              |               |          |            |     |      |      |        |           |         |          |                   |
| C  | Open Selected   | New 🕞 Export | • 🔲 Columns • | 🔠 View - |            |     |      |      |        |           |         | 2 rec    | ords (1 selected) |
| a  | Description     | Contains     | ~             |          | + Add Filt | er  |      |      |        |           |         |          |                   |
|    | Description 🔺   | January      | February      | March    | April      | May | June | July | August | September | October | November | December          |
|    | Every 20 Days   | 20           | 20            | 20       | 20         | 20  | 20   | 20   | 20     | 20        | 20      | 20       | 20                |
|    | Every 30 Days   | 30           | 30            | 30       | 30         | 30  | 30   | 30   | 30     | 30        | 30      | 30       | 30                |
|    |                 |              |               |          |            |     |      |      |        |           |         |          |                   |
|    |                 |              |               |          |            |     |      |      |        |           |         |          |                   |

3. Click the **Delete toolbar button**. The delete record confirmation message will prompt.

| Julian Calenda      | r                  |      |           |        |   | ^    | ×      |
|---------------------|--------------------|------|-----------|--------|---|------|--------|
| New Save S          | Search Delete Undo | Clos | e         |        |   |      |        |
| Details             |                    |      |           |        |   |      |        |
| Description $\star$ | Every 20 Days      |      |           |        |   |      |        |
| Monthly Inte        | ervals             |      |           |        |   |      |        |
| January             |                    | 20   | July      |        |   | 20   |        |
| February            |                    | 20   | August    |        |   | 20   |        |
| March               |                    | 20   | September |        |   | 20   |        |
| April               |                    | 20   | October   |        |   | 20   |        |
| May                 |                    | 20   | November  |        |   | 20   |        |
| June                |                    | 20   | December  |        |   | 20   |        |
| ? 🗘 🖓               | 0.11s Ready 🛛      | •    | Page      | 1 of 2 | • | ► CR | efresh |

4. Select Yes on the confirmation message.

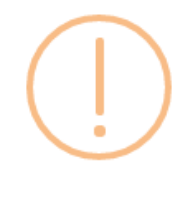

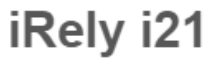

Are you sure you want to delete this record?

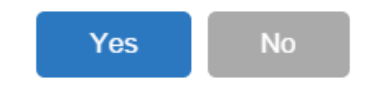

5. Close the Julian Calendar screen.

A calendar can be modified or deleted as long as it does not have a delivery of today.

1. Open the Julian Calendar screen.

2. Select a calendar in the Search Calendar screen, and then click the Open button. This will open the Julian Calendar screen.

| 366 | iren junan calend | uars            |           |              |       |     |      |      |        |
|-----|-------------------|-----------------|-----------|--------------|-------|-----|------|------|--------|
| Ne  | w Open Refres     | ih Export Close |           |              |       |     |      |      |        |
|     | Layout 🔍 Filt     | er Records (F3) | 2 records | (1 selected) |       |     |      |      |        |
|     | Description 🔺     | January         | February  | March        | April | May | June | July | August |
| 2   | Every 20 Days     | 60              | 60        | 50           | 50    | 40  | 40   | 30   | 20     |
|     | Every 30 Days     | 30              | 30        | 30           | 30    | 30  | 30   | 30   | 30     |
|     |                   |                 |           |              |       |     |      |      |        |
|     |                   |                 |           |              |       |     |      |      |        |
|     |                   |                 |           |              |       |     |      |      |        |
|     |                   |                 |           |              |       |     |      |      |        |
|     |                   |                 |           |              |       |     |      |      |        |
|     |                   |                 |           |              |       |     |      |      |        |
|     |                   |                 |           |              |       |     |      |      |        |
|     |                   |                 |           |              |       |     |      |      |        |
|     |                   |                 |           |              |       |     |      |      |        |
|     |                   |                 |           |              |       |     |      |      |        |
|     |                   |                 |           |              |       |     |      |      |        |
|     |                   |                 |           |              |       |     |      |      |        |
|     |                   |                 |           |              |       |     |      |      |        |
|     |                   |                 |           |              |       |     |      |      | 1      |
| ?   | 🗘 🖓 Read          | у               |           |              |       |     |      |      |        |
|     |                   |                 |           |              |       |     |      |      |        |

3. Click the **Delete toolbar button**. The delete record confirmation message will prompt.

| Julian Calenda | r                  |     |            |        | ^ X  |
|----------------|--------------------|-----|------------|--------|------|
| New Save S     | Search Delete Undo | Clo | se         |        |      |
| Details        |                    |     |            |        |      |
| Description:   | Every 20 Days      |     |            |        |      |
| Monthly Inte   | ervals             |     |            |        |      |
| January:       |                    | 60  | July:      |        | 30   |
| February:      |                    | 60  | August:    |        | 20   |
| March:         |                    | 50  | September: |        | 20   |
| April:         |                    | 50  | October:   |        | 40   |
| May:           |                    | 40  | November:  |        | 50   |
| June:          |                    | 40  | December:  |        | 50   |
| 0000           | 🖂 Ready            |     | 🖉 🔄 Page   | 1 of 2 | ▶ ►I |

4. Select Yes on the confirmation message.

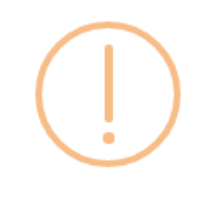

## iRely i21

Are you sure you want to delete this record?

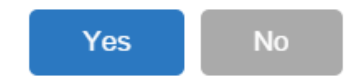

5. Close the Julian Calendar screen.

A calendar can be modified or deleted as long as it does not have a delivery of today.

- Open the Julian Calendar screen.
  Select a calendar in the Existing Calendar grid, and then click the Delete toolbar button. The delete record confirmation message will prompt.

| unan calendar      |                   |                |            | ~ L                       |
|--------------------|-------------------|----------------|------------|---------------------------|
| New Delete Close   |                   |                |            |                           |
| Details            |                   |                |            |                           |
| Existing Calendars |                   |                |            | Future Delivery Dates     |
| Q Open 🔠 Layou     | ut <b>Q</b> Filte | r Records (F3) |            | Delivery Dates            |
| Description        | Start Date        | Through Date   | Auto Renew | Monday, January 04, 2016  |
| Weekly Interval    | 01/01/2016        | 06/30/2016     | ~          | Monday, February 01, 2016 |
|                    |                   |                |            | Monday, February 29, 2016 |
|                    |                   |                |            | Monday, March 28, 2016    |
|                    |                   |                |            | Monday, April 25, 2016    |
|                    |                   |                |            | Monday, May 23, 2016      |
|                    |                   |                |            | Monday, June 20, 2016     |
|                    |                   |                |            |                           |
|                    |                   |                |            |                           |
|                    |                   |                |            |                           |
|                    |                   |                |            |                           |
|                    |                   |                |            |                           |
|                    |                   |                |            |                           |
| ?) 🖾 💡 Ready       | /                 |                |            |                           |

3. Select Yes on the confirmation message.

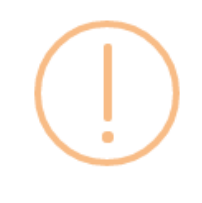

## iRely i21

Are you sure you want to delete this record?

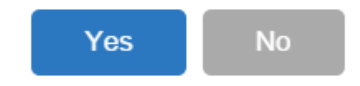

4. Close the Julian Calendar screen.

A calendar can be modified or deleted as long as it does not have a delivery of today.

- 1. Open the Julian Calendar screen.
- 2. Select a calendar in the Existing Calendar grid, and then click the Delete toolbar button. The delete record confirmation message will prompt.

|                  |                                                   |                                                                                                    | Future Delivery Dates                                                                                                    |
|------------------|---------------------------------------------------|----------------------------------------------------------------------------------------------------|----------------------------------------------------------------------------------------------------|
| er Records (F3)  |                                                   |                                                                                                    | Delivery Dates                                                                                                    |
| Start Date       | Through Date                                      | Auto Renew                                                                                                    | Monday, March 16, 2015                                                                                                    |
| erval 03/11/2015 | 12/30/2015                                        |                                                                                                    | Monday, April 06, 2015                                                                                                    |
|                  |                                                   |                                                                                                    | Monday, April 27, 2015                                                                                                    |
|                  |                                                   |                                                                                                    | Monday, May 18, 2015                                                                                                    |
|                  |                                                   |                                                                                                    | Monday, June 08, 2015                                                                                                    |
|                  |                                                   |                                                                                                    | Monday, June 29, 2015                                                                                                    |
|                  |                                                   |                                                                                                    | Monday, July 20, 2015                                                                                                    |
|                  |                                                   |                                                                                                    | Monday, August 10, 2015                                                                                                    |
|                  |                                                   |                                                                                                    | Monday, August 31, 2015                                                                                                    |
|                  |                                                   |                                                                                                    | Monday, September 21, 2015                                                                                                    |
|                  |                                                   |                                                                                                    | Monday, October 12, 2015                                                                                                    |
|                  |                                                   |                                                                                                    | Monday, November 02, 2015                                                                                                    |
|                  |                                                   |                                                                                                    | Monday, November 23, 2015                                                                                                    |
|                  |                                                   |                                                                                                    | Monday, December 14, 2015                                                                                                    |
|                  |                                                   |                                                                                                    |                                                                                                    |
| confirmation mes | sage.                                             |                                                                                                    |                                                                                                    |
|                  | 0                                                 | ×                                                                                                    |                                                                                                    |
| you sure you v   | vant to delete                                    | this record?                                                                                                    |                                                                                                    |
|                  | er Records (F3)<br>Start Date<br>erval 03/11/2015 | er Records (F3)<br>Start Date Through Date<br>erval 03/11/2015 12/30/2015<br>confirmation message.<br>you sure you want to delete | er Records (F3)       Start Date    Through Date    Auto Renew      erval    03/11/2015    12/30/2015    Image: Confirmation message.      confirmation message.    Image: Confirmation message.    Image: Confirmation message.      you sure you want to delete this record? |

4. Close the Julian Calendar screen.